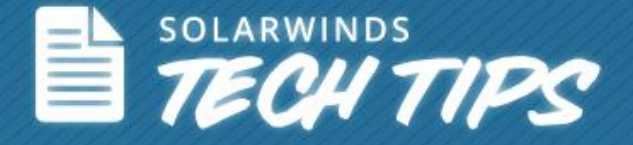

# How to Import IP Addresses & Subnets to SolarWinds® IP Address Manager

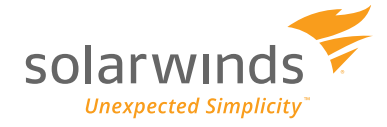

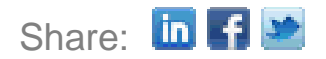

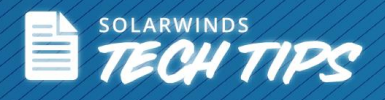

# How to Import IP Addresses & Subnets to SolarWinds IP Address Manager

<u>SolarWinds IP Address Manager</u> (IPAM) simplifies the process of importing all your IP addresses and subnets. With IPAM's easy-to-use **Import Wizard**, you can now upload all your IP addresses and subnets from Excel or .csv spreadsheets. The wizard walks you through a series of steps and provides the functionality to manage the spreadsheet data that gets uploaded.

IPAM allows you to select which data you want to import and how to map the imported content. The wizard will help you understand the import process so you can import all your IP addresses and subnets for centralized IP address management.

# **Importing IP Addresses and Subnets**

Open the Import Wizard. Click Manage Subnets & IP Addresses >> Network View >> Import >> Import Spreadsheet.

| solarwinds                         |                                         |             |
|------------------------------------|-----------------------------------------|-------------|
| HOME IP ADDRESSES                  |                                         |             |
| IPAM Summary Manage Subnets & IP   | Addresses DHCP & DNS Management         |             |
| 20 new blog post(s) » More Details | Dismiss Message                         |             |
| Manage Subnets & IP Addres         | ses                                     |             |
| «                                  | Network View Chart View                 |             |
| 📲 Add 🗸   🥜 Edit   💥 Delete        | 🥜 Edit   🧏 Import - 😣 Export   💥 Delete |             |
| Display Name Desc                  | mport Spreadsheet dress                 | CIDR Mask L |
| ⊿ 🔄 IP Networks                    | Bulk Add Subnets                        | 0           |
| Discovered Subnets                 | 🔲 🌍 <u>v61</u> F0'00:0000:              | 48          |
| ⊳ 🚱 v61                            |                                         |             |

Opening Import Wizard in SolarWinds IPAM

#### Step 1: Prepare to Import a Spreadsheet

SolarWinds IPAM includes Excel spreadsheet templates to have your IP addresses and subnets formatted to a standard pattern that makes the importing process easier. You can download these templates and convert your existing spreadsheets with IP addresses and subnets into this form for the import. Once this is done, click **Next**.

Note: Using the IPAM-recommended spreadsheet template is not mandatory. You can also import your own spreadsheet, but using the template is recommended to make the process simpler and faster.

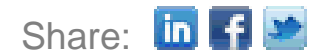

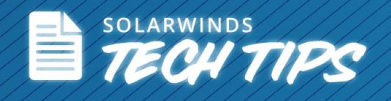

#### Manage Subnets & IP Addresses

٠

#### Preparing to import a spreadsheet

| L | Import | spreadsheet | introduction | nage |
|---|--------|-------------|--------------|------|
|   | mpon   | opreduomeet | meroduction  | page |

Before importing your spreadsheet, you should know that: 5 IP Address MAC Address Status System 10.199.1.0 00-05-1E-02-1548 Import may overwrite existing subnets of the same address space. 10.199.1.1 00-00-29-99-18-61 Tex-265 Used 10.199.1.2 0-19-AA-80-3C-0 Only a .csv, .xls or .xlsx file can be imported -00-8D-84-AB-C If your .xls or .xlsx file has multiple worksheets, the header rows must be identical for each 10.199.1.4 Used worksheet Download an example spreadsheet with IP addresses Don't show this again Parent - Display Par ent Address Name 10.199.0.0/16 CIDR Display Na Туре 10.199.0.0 10.199.1.0/24 10.199.2.0/24 16 16 16 16 16 16 10.199.0.0/16 10.199.0.0 Subnet 10,199.0.0/16 10.199.0.0 Subnet 10.199.3.0/24 10.199.0.0 10.199.0.0 10.199.0.0 10.199.0.0 10.199.0.0/16
10.199.0.0/16 10.199.4.0/24 Subnet 10.199.0.0/16 10.199.6.0/24 10.199.0.0/16 10.199.0.0 10.199.7.0 /24 10.199.0.0/16 10.199.0.0 16 10.199.8.0/24 Download an example spreadsheet with Subnets

Import spreadsheet templates available in SolarWinds IPAM

Step 2: Select the spreadsheet from your system

You can select the spreadsheet (.xls or .xlsx, or .csv) from your system for the import.

While getting your spreadsheet ready for the import make sure you insert a column header row that doesn't contain any duplicate or blank values. Once this is done, click Next.

| Select a spreadsheet                                                               |                                                                                                    |
|------------------------------------------------------------------------------------|----------------------------------------------------------------------------------------------------|
| Import existing IP addresses and                                                   | their details by uploading a spreadsheet in Excel or CSV text files.                                                                                        |
| A column header row is require<br>Warning: Import may overwrit<br>Spreadsheet File | d and must not contain duplicate or blank values. Click Help for more information on importing spreadsheets.<br>existing subnets of the same address space. |
| File to Upload:                                                                    | Click browse to select a file Browse                                                                                                    |
| This file includes:                                                                | IP Addresses                                                                                                    |

Importing Spreadsheet in SolarWinds IPAM

**Note:** The import might overwrite existing subnets of the same address space.

SolarWinds IPAM allows you to import spreadsheets with multiple worksheets. Each worksheet can denote a specific subnet and contain the IP address allocation for that subnet.

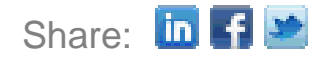

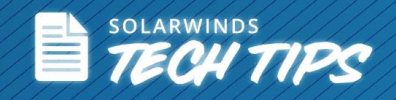

| File Home       | e Insert Page Layou           | ut Formulas Data          | a Review              | View             |              |                       |                       |                       |                        |          |              | ם 🕃 ۵                                | er XX |
|-----------------|-------------------------------|---------------------------|-----------------------|------------------|--------------|-----------------------|-----------------------|-----------------------|------------------------|----------|--------------|--------------------------------------|-------|
| 📑 🐇 🛛 Ar        | rial × 10 ×                   | A A ≡ ≡ <b>≡</b>          | ≫r- ≣ <sup>2</sup> Wr | ap Text          | General      |                       | ·                     |                       |                        |          | Σ            | . 🖅 🗥                                |       |
| Paste 🥑 🎩       | 3 I U - 🖂 - 🆄                 | · <u>A</u> · <b>E E E</b> | 📬 津 📑 Me              | rge & Center 🔹   | \$ - %       | • •.0 .0<br>• • • • • | Conditio<br>Formattin | nal Forma<br>g∗asTabl | t Cell<br>e ≠ Styles ≠ | Insert D | elete Format | Sort & Find &<br>▼ Filter ▼ Select ▼ |       |
| Clipboard 5     | Font                          | Es.                       | Alignment             | Est.             | Numb         | oer i                 | ā.                    | Styles                |                        |          | Cells        | Editing                              |       |
| 🚽 🌒 🕶 🖓 👻 🖓     | <u>≯</u> ≠                    |                           |                       |                  |              |                       |                       |                       |                        |          |              |                                      |       |
| A1              | ▼ (= <i>f</i> x               | IP Address                |                       |                  |              |                       |                       |                       |                        |          |              |                                      | ×     |
| A               | В                             | С                         | D                     | E                | F            | G                     | Н                     |                       | J                      | K        | L            | M                                    | -     |
| 1 IP Address    | Address                       | CIDR                      | MAC A                 | Address (i.e. 00 | Hostname     | System Na             | Description           | Contact               | System L               | c Vendor | Machine Type | Comments                             |       |
| 2 10.140.107.0  | 0 10.140.107.0                | 24                        |                       |                  |              |                       |                       |                       |                        |          |              | Subnet Addres                        | S     |
| 3 10.140.107.1  | 1 10.140.107.0                | 24                        |                       |                  | jstoklasa-c  |                       |                       |                       |                        | vendor   | machine type | test                                 | _     |
| 4 10.140.107.2  | 2 10.140.107.0                | 24                        |                       |                  | dpavlov-dev  |                       |                       |                       |                        | vendor   | machine type | test                                 | _     |
| 5 10.140.107.3  | 3 10.140.107.0                | 24                        |                       |                  | Ifoltynek-de | cisco1                | Cisco SAN             |                       |                        | vendor   | machine type | test                                 | _     |
| 6 10.140.107.4  | 4 10.140.107.0                | 24                        | 00-22-                | 19-0E-2A-CB      | jpsota-dt.s  | JPSOTA-D              | Hardware:             |                       |                        | vendor   | machine type | test                                 | _     |
| 7 10.140.107.5  | 5 10.140.107.0                | 24                        |                       |                  | rjohn-dev.s  |                       |                       |                       |                        | vendor   | machine type | test                                 | _     |
| 8 10.140.107.6  | 5 10.140.107.0                | 24                        |                       |                  |              |                       |                       |                       |                        |          |              |                                      | _     |
| 9 10.140.107.7  | 7 10.140.107.0                | 24                        |                       |                  |              |                       |                       |                       |                        |          |              |                                      | _     |
| 10 10.140.107.8 | 3 10.140.107.0                | 24                        |                       |                  |              |                       |                       |                       |                        |          |              |                                      | _     |
| 11 10.140.107.9 | 9 10.140.107.0                | 24                        |                       |                  |              |                       |                       |                       |                        |          |              |                                      | _     |
| 12 10.140.107.1 | 10 10.140.107.0               | 24                        | B8-AC                 | -6F-7E-8D-DD     | mlucan-de    | MLUCAN-I              | Hardware:             |                       |                        | vendor   | machine type | test                                 | _     |
| 13 10.140.107.1 | 11 10.140.107.0               | 24                        |                       |                  | basewk8r2    |                       |                       |                       |                        | vendor   | machine type | test                                 | _     |
| 14 10.140.107.1 | 12 10.140.107.0               | 24                        |                       |                  | jprovalil1-d |                       |                       |                       |                        | vendor   | machine type | test                                 | •     |
| H + F H 10.1    | <b>40.106.0 24</b> / 10.140.1 | 106.0 23 🦯 🞾 🦯            |                       |                  |              |                       |                       |                       |                        |          |              |                                      |       |

Sample spreadsheet with multiple worksheets for importing into SolarWinds IPAM

You can import IP addresses and subnets into IPAM to:

- Add more IP addresses to an existing subnet.
- Replace/overwrite the existing subnet with new IP address data.
- Create new subnets by importing subnet and IP address data into IPAM.

#### Step 3: Match IP Address & Subnet Columns

SolarWinds IPAM allows you to choose the appropriate column from your spreadsheet for each IPAM option.

You may have different column header names in your spreadsheet if you are not using the IPAMrecommended template. IPAM enables you to map those fields from your spreadsheet with the default data fields that are required for the import.

IPAM gives you two options for subnet columns:

- Automatically create subnet hierarchy based on information provided.
- Place new subnets in the Imported Subnet/Supernet/Group folder so you can organize them after import.

When you click **Next**, IPAM validates the data before proceeding to the next step.

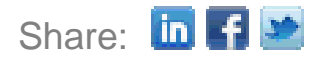

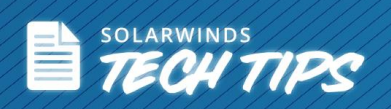

| Manage | Subnets | & IP | Addresses |
|--------|---------|------|-----------|
|        |         |      |           |

# IP Address column matching

Choose the appropriate column from your spreadsheet for each IPAM option.

#### **Required IP information**

IP Address

IP Address

#### Optional

| Dual Stack IPv6 Address              | Dual Stack IPv6 Address              | ~ |
|--------------------------------------|--------------------------------------|---|
| MAC Address (i.e. 00-19-AA-80-3C-0C) | MAC Address (i.e. 00-19-AA-80-3C-0C) | ~ |
| Hostname                             | Hostname                             | ~ |
| DHCP Client Name                     | [Do not import]                      | ~ |
| System Name (i.e. Router05)          | System Name (i.e. Router05)          | ~ |
| Description                          | Description                          | ~ |
| Contact                              | Contact                              | ~ |
| System Location                      | System Location                      | ~ |
| System Object ID                     | System Object ID                     | ~ |
| Vendor                               | Vendor                               | ~ |
| Machine Type                         | Machine Type                         | ~ |
| Last Boot Time                       | Last Boot Time                       | ~ |
| Last Synchronization                 | Last Synchronization                 | ~ |
| Response Time                        | Response Time                        | ~ |
| Status (i.e. Available, Used)        | Status (i.e. Available, Used)        | ~ |
| Comments                             | Comments                             | ~ |
| Туре                                 | Alloc Policy                         | ~ |
| Alias                                | Alias                                | ~ |
| Skip Scan                            | Skip Scan                            | * |

IP Address Column Matching in SolarWinds IPAM

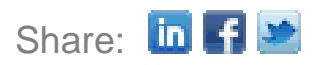

Y

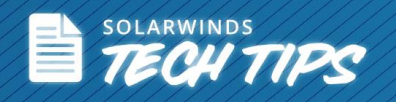

| Choose the appropriate column from your spreadsheet for | each IPAM option.                          |   |
|---------------------------------------------------------|--------------------------------------------|---|
| Required IP information                                 |                                            |   |
| No subnet information is required. IP addresses can be  | manually assigned to subnets after import. |   |
| Optional                                                |                                            |   |
| Subnet Address/CIDR (i.e. 10.10.1.0 /24)                | [Do not import]                            | ~ |
| Subnet Address (i.e. 10.10.1.0)                         | Address                                    | v |
| Subnet CIDR (i.e. 24)                                   | CIDR                                       | ~ |
| Subnet Mask (i.e. 255.255.255.0)                        | [Do not import]                            | ~ |
| Subnet Display Name (i.e. 3rd floor)                    | [Do not import]                            | × |
| Group Description                                       | [Do not import]                            | v |
| VLAN                                                    | [Do not import]                            | × |
| Location                                                | [Do not import]                            | × |

Subnet Column Matching in SolarWinds IPAM

#### Step 4: Select Custom Fields

If the imported spreadsheet columns contain custom fields, determine which fields you would like to have imported by clicking **Add Custom field**.

| Ma<br>C | nage Subnets & IP Addresses<br>ustom fields |                                                    |                  |
|---------|---------------------------------------------|----------------------------------------------------|------------------|
|         | Your spreadsheet contains additional colun  | nns, which will be imported as custom text fields. |                  |
|         | Custom fields in IPAM                       | Field from your spreadsheet                        | Action           |
|         | Custom_1                                    | Custom_1                                           |                  |
|         |                                             | Lease Expiration                                   | Add Custom Field |
|         |                                             | Custom_2                                           | Add Custom Field |
|         |                                             |                                                    | Add all          |

This opens the **Add Custom Field window** where you can enter the details for the custom field. Once this is done, click **Next**.

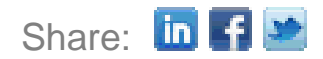

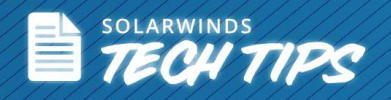

| Add custom field                   |                                                                                                    | ?× |
|------------------------------------|----------------------------------------------------------------------------------------------------|----|
| Admin  MIPAM Settin Add Custom Fig | us ►<br>eld                                                                                                    | •  |
| Database Column:                   | Lease_Expiration                                                                                                    |    |
| Description:                       | Lease Expiration                                                                                                    |    |
| Field Type:                        | Text 👻                                                                                                    | E  |
|                                    | What does Field Type mean?                                                                                                    |    |
| Link Title:                        |                                                                                                    |    |
| Max string length:                 | 100                                                                                                    |    |
|                                    | <ul> <li>Add to groups, supernets, subnets, DHCP servers, scopes and<br/>DNS servers, zones</li> <li>Add to IP addresses</li> </ul> |    |
|                                    |                                                                                                    | -  |
|                                    | Save                                                                                                    | el |

Adding and importing custom fields

#### Step 5: Confirm Import

IPAM presents all the import information in one snapshot summary before proceeding with the import so you can ensure all the information is correct. If you have any changes to make, you can go back and make the changes accordingly (repeat the steps in order from where you are making changes). Once this is done, click **Import**.

Now you'll get an Import Summary with the status of the import and how many rows were imported.

| Your spreadsheet has been successfully imported into IPAM.                                   | Manage Subnets & IP Addresses                                                                                                    |
|----------------------------------------------------------------------------------------------|----------------------------------------------------------------------------------------------------|
| Your spreadsheet has been successfully imported into IPAM.                                   | Import Summary                                                                                                    |
| <ul> <li>256 row(s) imported</li> <li>Parent subnets were assigned to root folder</li> </ul> | Your spreadsheet has been successfully imported into IPAM.<br>• 256 row(s) imported<br>• Parent subnets were assigned to root folder |

Import summary in SolarWinds IPAM

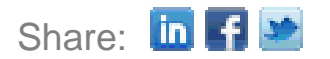

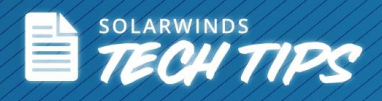

All the IP addresses and subnets will now be available in the **Manage Subnets & IP Addresses** tab, and you can start managing them using IPAM's centralized Web console.

### Spreadsheet Import Information:

- SolarWinds IPAM allows you to determine where the IP address information is imported to.
- The imported data can be distributed in existing IP addresses across the subnet tree.
- New subnets can automatically be created upon import.
- You can import IPv4 & IPv6 Groups, Supernets & IPV6 Global prefixes, including subnet tree hierarchy.
- Imported data will respect user delegation permissions.
- The name of the worksheet can have the name of the subnet/CIDR.

## Import IP Addresses and Subnets in Bulk

SolarWinds IPAM allows you to import IP addresses and subnets in bulk by typing or copying them on a text field.

Open the Bulk Add Subnets page. Click Manage Subnets & IP Addresses >> Network View >> Import >> Bulk Add Subnets.

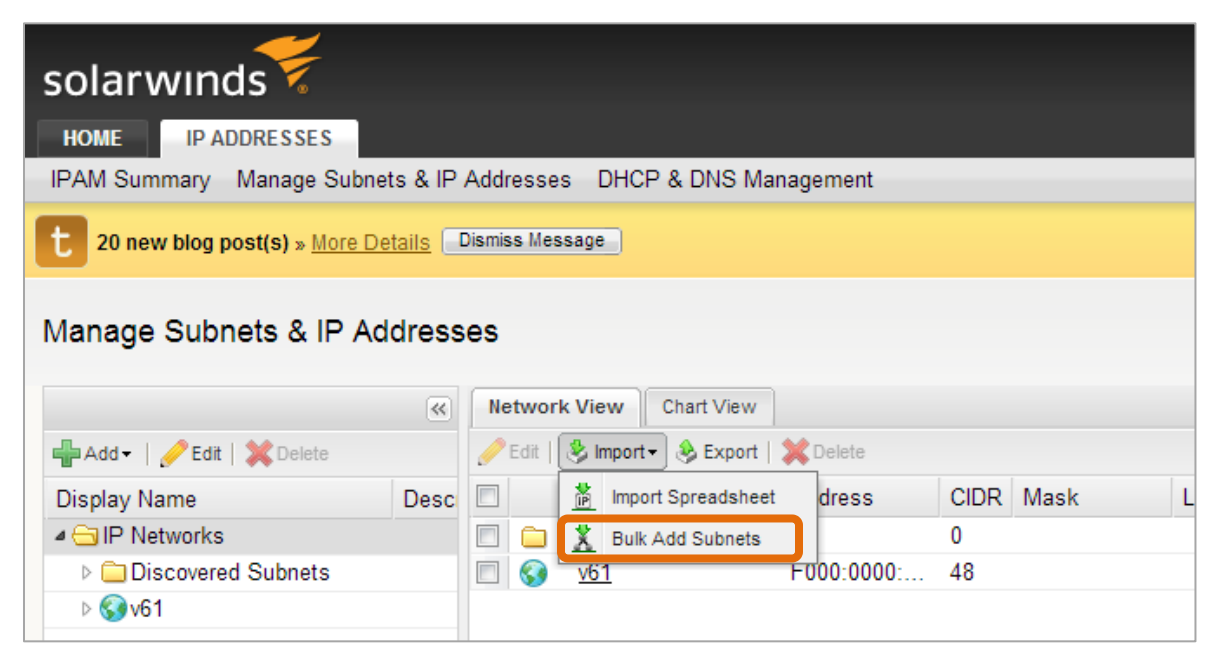

Bulk adding subnets in SolarWinds IPAM

This opens the **Bulk Add Subnets** page where you can insert subnet/CIDR prefixes. Click **Parse and Show Results Below**. Confirm success message and then click **Next**.

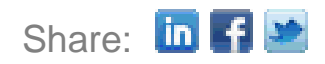

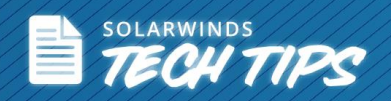

| Manage Subnets & IP Addresses                           |                                     |                   |                                       |                    |
|---------------------------------------------------------|-------------------------------------|-------------------|---------------------------------------|--------------------|
| Bulk Add Subnets                                        |                                     |                   |                                       |                    |
| Insert Subnet/CIDR prefixe<br>For example: 208.128.0.0/ | es in the box below and clic<br>/24 | ck Parse And S    | how Results Below                     |                    |
| IP Address Allocation S                                 | pace                                |                   |                                       |                    |
| 10.140.107.0 /24                                        |                                     |                   |                                       |                    |
| 10.140.100.0 723                                        |                                     |                   |                                       |                    |
|                                                         |                                     |                   |                                       |                    |
|                                                         |                                     |                   |                                       |                    |
|                                                         |                                     |                   |                                       |                    |
|                                                         |                                     |                   |                                       |                    |
|                                                         |                                     |                   |                                       |                    |
|                                                         |                                     |                   |                                       |                    |
|                                                         |                                     |                   |                                       |                    |
| PARSE AND SHOW RESULTS                                  | S BELOW Only subr                   | nets which do not | t overlap with existing               | subnets are listed |
| 1 subnet(s) parsed suces                                | sfully.                             |                   | · · · · · · · · · · · · · · · · · · · |                    |
| Subnet Start                                            | Subnet End                          | CIDR              | Subnet Mask                           |                    |
| 10.140.106.0                                            | 10.140.107.255                      | 23                | 255.255.254.0                         |                    |
|                                                         |                                     |                   |                                       | NEXT               |

Bulk adding subnets in SolarWinds IPAM

Now you have the option of moving the new subnets into the smallest appropriate supernet.

- You can enter the Subnet Properties.
- You can disable the Automatic Subnet Scanning and edit some settings.

Click **Done** to bulk add all the parsed subnets.

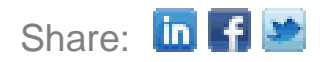

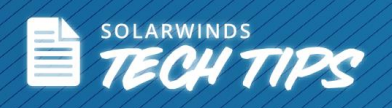

| Bulk Add Subnets                                          |
|-----------------------------------------------------------|
| Subnet Settings                                           |
| I Selected Subnets                                        |
| • 10.140.106.0/23                                         |
| Move new subnets into the smallest appropriate supernet   |
| Subnet Properties                                         |
| Description:                                              |
| eg.: Roll-out note, allocation purpose, expected use date |
| VLAN ID:                                                  |
| Location:                                                 |
| Automatic Scanning                                        |
| Disable Automatic Scanning                                |
| Update but not erase manually entered data                |
| Scan Interval: 240 Minutes                                |
| BACK DONE CANCEL                                          |

Moving new subnets into the smallest appropriate supernet

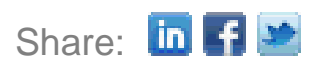

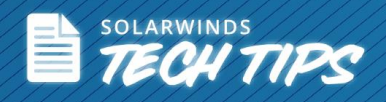

## Why SolarWinds IP Address Manager?

#### Eliminate Complexity, Improve Reliability, Save Time & Money!

- Centralized DHCP management for Microsoft® DHCP services, <u>monitoring for Microsoft DNS</u>, ISC DHCP and BIND DNS services, and Cisco® DHCP servers.
- Intuitive Web interface for simple, single-click management and IP address planning.
- Automatic subnet discovery and IP address scanning for the most accurate real-time discovery and verification.
- Easily search addresses for history, op status, MAC, device type, DHCP, DNS properties and more.
- Preventative alerting to ensure that subnets and DHCP scopes don't fill up.
- Role-based access control and detailed event recording to track who made what change
- Supports IPv4 and IPv6 networks.
- Alert notifications to help prevent your subnets & DHCP scopes from filling up.
- Automatically discover used and unused IP addresses.
- Typically deploys in less than an hour.

| Getting Starte                    | ed with IP Address        | REMOVE RESOURCE           | Top 10 Subnets                          | with Trar                                               | nsient Addre                                 | sses                                 |             | EDIT HELP         | DNS Records I           | Aismatch          | Search            |                | DIT HELP           |
|-----------------------------------|---------------------------|---------------------------|-----------------------------------------|---------------------------------------------------------|----------------------------------------------|--------------------------------------|-------------|-------------------|-------------------------|-------------------|-------------------|----------------|--------------------|
| Manager                           |                           |                           | SUBNET NAME                             |                                                         | S IP SP                                      | ACE USED                             | IPS         | IPS               | DNS SERVER DNS 2        | ONE CLIENT HOST   | T NAME            | IP IN FWD ZONE | IP IN BWD ZONE     |
|                                   |                           |                           | 8 10.199.24.0                           |                                                         |                                              | 100.00*                              | 6 0         | 0                 | lab-vm01-texdc lab.tex  |                   | muder Joh ter     | 10.199.1.53    | 10,199,1,235       |
| Add                               | Subnets & IP              |                           | A PXEclients                            |                                                         |                                              | 100.009                              |             | 117               | laberm01_taylor_lab.tay | (III) acracerap   | All Polevilations | 10 100 1 141   | 10 100 1 83        |
| Addu                              | resses                    |                           | 8 10.199.1.0                            |                                                         |                                              | 71.88%                               | 72          | 94                | lab umOd dauda lab dau  | (III) Iab-erc-cit | J6-01.180.08X.    | 10.100.101     | 10.100.100         |
| Disco                             | ver subnets, import from  | IMPORT SUBNETS            | a test                                  |                                                         |                                              | 64.06%                               | 92          | 160               | ab-vito 1-dexuc habitex | IIII lab-proxy-0  | 01.lab.tex.       | 10.199.1.94    | 10.199.1.230       |
| spread                            | dsheets or add subnets    |                           | & Inside-LAN                            |                                                         |                                              | 61.72%                               | 98          | 133               | lab-vm01-texdc lab.tex  | lab-proxy-0       | 01.lab.tex.       | 10.199.1.230   | 10.199.1.94        |
| manua                             | ally                      |                           | S. curitiba                             |                                                         |                                              | 44.53%                               | 142         | 107               | lab-um01-texdc lab.tex  | lillab-sccm2      | 012.lab.tex.      | 10.199.2.133   | 10.199.1.224       |
| L                                 |                           |                           | A 10.199.6.0                            |                                                         |                                              | 43.75%                               | 144         | 99                | Page                    | 1 of 3   🕨   🕅    | Items on p        | age 5   Sh     | ow all             |
| bbA cm                            | DHCP Server               |                           | A 10.199.16.0                           |                                                         |                                              | 30.08%                               | 179         | 58                |                         |                   |                   | Displaying ob  | ojects 1 - 5 of 11 |
| Add D                             | HCP server to manage      | ADD DHCP SERVER           | A 10.199.25.0                           |                                                         |                                              | 27.34%                               | 186         | 1                 |                         |                   |                   |                |                    |
| scope                             | s and IP address leases   |                           | A 10.199.5.0                            |                                                         |                                              | 24.22%                               | 97          | 24                |                         |                   |                   |                |                    |
|                                   |                           |                           |                                         |                                                         |                                              |                                      |             |                   | Top 10 DHCP S           | copes by Util     | lization wi       | th Split       | EDIT HELP          |
| Add                               | DNS Server                |                           |                                         |                                                         |                                              |                                      |             |                   | Scopes                  |                   |                   |                |                    |
| Add D                             | NS server to manage zones |                           | IPAM Reports                            |                                                         |                                              |                                      |             | EDIT HELP         |                         |                   |                   |                |                    |
| and D                             | INS records for your IP   | ADD DNS SERVER            | IPAM - All available IP A               | dresses                                                 |                                              |                                      |             |                   | SCOPE >> RELATED        | PERCENT IPS       | USED/             | USED /         | SCOPE IN<br>SUBNET |
| addres                            | sses                      | IPAM - All reserved IP A  | IPAM - All reserved IP Addresses        |                                                         |                                              |                                      |             |                   |                         | AVAILABLE         | AVAILABLE         |                |                    |
|                                   |                           |                           | IPAM - All used IP Addre                | 1585                                                    |                                              |                                      |             |                   | Curr on e cur-o         | icp.              | 2/0               | 2/0            |                    |
|                                   |                           |                           | IPAM - All Subnets                      |                                                         |                                              |                                      |             |                   |                         |                   |                   |                |                    |
|                                   |                           | · FOR NED                 | IPAM Last 250 Events                    |                                                         |                                              |                                      |             |                   | Ten 40 DHCD 6           |                   | :::::             |                | EDIT HEIP          |
| Top 10 Subne                      | ets by % IP Address Use   |                           |                                         |                                                         |                                              |                                      |             | TOP TO DRCP 3     | copes by our            | ization           |                   |                |                    |
| SUBNET NAME                       | % IP SPACE USED           | IPS IPS<br>AVAILABLE USED |                                         |                                                         |                                              |                                      |             | and a second      | SCOPE NAME              | 95                | IP SPACE USED     |                | ILABLE USED        |
| A 192.168.0.0                     | 100.00%                   | 0 251                     | Last 25 IPAM Ev                         | ents                                                    |                                              |                                      |             | EDIT HEUP         | Curt 😼                  |                   |                   | 100.00% 0      | 2                  |
| Aug 10.10.100.0                   | 100.00%                   | 0 2                       | 8/7/2014 3-38 AM                        | CLIEST A                                                | The subnet '10.199.1                         | 5.0 (10.199.16.0 /24)*               | fleids have | been changed:     | 10.199.10.0 / 255.25    | 5.255.0           |                   | 100.00% 0      | 253                |
| ab 10.199.24.0                    | 100.00%                   | 0 0                       | 0112010 0.00744                         | 00001                                                   | Display Name to '10.                         | 199.16.0'                            |             |                   | Cur3                    | -                 |                   | 80.00% 4       | 15                 |
| A 10.199.10.0                     | 100.00%                   | 0 253                     | 8/7/2014 3:37 AM                        | GUEST 🔔                                                 | Display Name to '10.                         | 6.0 (10.199.16.0724)<br>199.15.0     | neice nave  | e been changed.   | outside                 |                   |                   | 50.00% 3       | 3                  |
| PXEclients                        | 100.00%                   | 0 117                     | 000000000000000000000000000000000000000 | ourset & 1                                              | The subnet '10.199.9                         | 0 (10.199.7.0 /24)' fie              | ids have b  | een changed:      | CU14                    |                   |                   | 45.45% 24      | 17                 |
| A 10.199.1.0                      | 71.88%                    | 72 94                     | 0///2014-0.00 MM                        | GUESTA                                                  | Display Name to '10.                         | 199.8.0                              |             |                   | CU12                    |                   |                   | 40.00% 30      | 20                 |
| and test                          | 64.06%                    | 92 160                    | 8/7/2014 3:30 AM                        | GUEST 🛓                                                 | The subnet "10.199.8<br>Display Mame to "10. | .0 (10.199.7.0 /24)' fie<br>199.9 0' | ids have b  | een changed:      | Secondos                |                   |                   | 40.00% 30      | 20                 |
| as inside-LAN                     | 61.72%                    | 98 133                    |                                         |                                                         | The subnet '10.199.7                         | 0 (10.199.7.0 /24)' fle              | ids have b  | een changed:      | 36 CW2                  |                   |                   | 22.00% 78      | 16                 |
| al 00.000                         | 54.30%                    | 117 135                   | 6///2014 3:29 AM                        | GUESTAL C                                               | Display Name to '10.                         | 199.8.0                              |             |                   | Evel ah?                |                   |                   | 21.01% 73      | 10                 |
| 255 255 255 252                   | 50.00%                    | 2 0                       | 8/7/2014 3:28 AM                        | GUEST                                                   | The subnet '192.168.                         | 0.0 (192.168.0.0 /24)*               | fields have | been changed:     | 36                      |                   |                   | 21,92% 11      | 1r                 |
| 200 200 200 202                   |                           |                           | 01010014 6-32 AM                        | CUERT -                                                 | The ShiMD Credents                           | al New Contestial 2                  | har been    | added             |                         |                   |                   |                |                    |
|                                   |                           |                           | 002014 0.35 AM                          |                                                         | The subnet '10 109 7                         | 0 (10 199 7 0 /24); fie              | ide have h  | equeu             |                         |                   |                   |                |                    |
| VoIP Subnets by % IP Address Used |                           |                           | 8/5/2014 8:16 AM                        | GUEST Comments to 'Austin, Texas', NeighborScaninterval |                                              |                                      |             |                   |                         |                   |                   |                |                    |
|                                   |                           |                           | 8/5/2014 6:31 AM                        | GUEST A                                                 | The subnet '10.199.5                         | 0 (10.199.5.0 /25)" fle              | ids have b  | een changed: Mask |                         |                   |                   |                |                    |
| SUBNET NAME                       | % IP SPACE USED           | AVAILABLE USED            |                                         |                                                         | 0 255 255 255 0°, CI                         | DR to '24'                           | leis haus h | and channel black |                         |                   |                   |                |                    |
| a 10.110.44.0                     | 11.33%                    | 227 27                    | 8/5/2014 6:30 AM                        | GUEST 🔔                                                 | to "255.255.255.128".                        | CIDR to '25'                         | ive nave o  | een onanged: Maak |                         |                   |                   |                |                    |
| d 10.3.3.0                        | 6.25%                     | 240 4                     | 8/5/2014 6:30 AM                        | GUEST X T                                               | The IP '10 199 5 255'                        | has been removed                     |             |                   |                         |                   |                   |                |                    |
|                                   | 6                         | TEST DE                   |                                         | 0 »                                                     |                                              | t) DO                                | w           | ILOAD             | FREE TR                 | IAL               |                   |                |                    |

SolarWinds IP Address Manager

Fully Functional for 30 Days

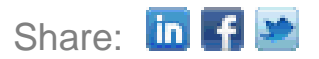

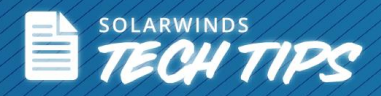

SolarWinds (NYSE: SWI) provides powerful and affordable IT management software to customers worldwide - from Fortune 500 enterprises to small businesses. The company works to put its users first and remove the obstacles that have become "status quo" in traditional enterprise software. SolarWinds products are downloadable, easy to use and maintain, and provide the power, scale, and flexibility needed to address users' management priorities. SolarWinds online user community, <u>thwack</u> is a gathering-place where tens of thousands of IT pros solve problems, share technology, and participate in product development for all of the company's products. Learn more today at http://solarwinds.com.

solarwinds

For additional information, please contact SolarWinds at 866.530.8100 or e-mail sales@solarwinds.com.

To locate an international reseller near you, visit <a href="http://www.solarwinds.com/partners/reseller\_locator.aspx">http://www.solarwinds.com/partners/reseller\_locator.aspx</a>

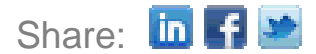